# **AI-Powered Social Ads**

# From Targeting to Optimization

Course: The AI Marketing Advantage

Module 3: AI for Social Media and Influencer Marketing

Lesson 3.5: AI for Social Media Advertising

#### Introduction:

Welcome to your hands-on guide to AI-powered social media advertising! This workbook will walk you through setting up a basic AI-driven ad campaign on Facebook/Instagram, using the built-in AI features of the Facebook Ads Manager platform. You'll learn how to:

- Leverage AI for automated audience targeting.
- Experiment with dynamic creative optimization.
- Utilize AI-powered bid management.
- Understand key metrics for tracking campaign performance.

No prior experience with Facebook Ads Manager is required, but basic familiarity with the platform will be helpful.

# Why Facebook Ads Manager?

We've chosen Facebook Ads Manager for this exercise because:

- Widely Used: It's one of the most popular social media advertising platforms.
- **Built-in AI:** It offers a range of AI-powered features that are accessible even to beginners.
- Free to Use (Ads Cost Money): You can create an account and explore the interface for free; you only pay when you run actual ad campaigns.

(Note: While this workbook focuses on Facebook Ads Manager, the principles and concepts you'll learn can be applied to other AI-powered advertising platforms.)

#### Step 1: Set Up a Facebook Business Account and Ad Account (If Needed)

If you *already* have a Facebook Business account and an Ad Account set up, you can skip this step. If not, follow these general instructions (the exact steps may vary slightly):

- 1. **Create a Facebook Business Page:** You'll need a Facebook Page to run ads. If you don't have one, create one for your business (or a fictional business for this exercise).
- 2. Go to Facebook Business Suite: Visit <u>business.facebook.com</u>
- 3. Create a Business Account: Follow the prompts to create a Business Account.
- 4. **Create an Ad Account:** Within Business Suite, navigate to the "Ads Manager" section and follow the instructions to create a new Ad Account. You'll need to provide some basic information about your business and payment method (but you won't be charged until you actually run ads).

(Note: Providing detailed, step-by-step instructions for setting up a Facebook Business account is beyond the scope of this workbook. Link to Facebook's official help documentation for more detailed guidance.)

Link to Facebook Business Help: <u>https://www.facebook.com/business/help</u>

# Step 2: Define Your Campaign Objective

Before you start creating your ad, you need to define your *objective*. What do you want to achieve with this campaign?

For this exercise, we'll focus on creating a campaign to drive traffic to a website.

- Campaign Objective: Website Traffic
- Website URL (use a real or fictional URL): [Space for student to write]
- Product/Service to Promote: [Space for student to write]
- Target Audience (Brief Description): [Space for student to write]

# Step 3: Create a New Campaign in Ads Manager

- Log in to Facebook Ads Manager: Go to <u>facebook.com/adsmanager</u> and log in to your account.
- 2. Click "Create": Click the green "+ Create" button to start a new campaign.
- 3. **Choose the "Traffic" Objective:** Select "Traffic" as your campaign objective. This tells Facebook's AI to optimize your ads for driving clicks to your website.
- 4. Name Your Campaign: Give your campaign a descriptive name (e.g., "Al Marketing Course Traffic Campaign Workbook Exercise").

# Step 4: Define Your Audience (Leverage AI!)

This is where AI comes into play! Instead of manually selecting every demographic and interest, we'll use Facebook's AI-powered targeting options:

- 1. Create a New Audience (or Use a Saved Audience if you have one):
- 2. Location: Choose the geographic location(s) you want to target.
- 3. Age and Gender: Set the appropriate age range and gender (if relevant).
- 4. Detailed Targeting (Here's the Al!):
  - **Option 1: Lookalike Audiences:** If you have an existing customer list or website visitor data, you can create a "Lookalike Audience." Facebook's AI will find users who are *similar* to your existing customers. *This is a powerful way to leverage AI for targeting*.
  - Option 2: Detailed Targeting Expansion: If you *don't* have enough data for a Lookalike Audience, use the "Detailed Targeting Expansion" feature. Enter a few relevant interests (e.g., "digital marketing," "social media marketing," "artificial intelligence"), and then enable the "Detailed Targeting Expansion" option. This allows Facebook's AI to find additional users who might be interested in your offering, even if they don't perfectly match your initial criteria.
- 5. Document Your Audience Settings:
  - Audience Type (Lookalike or Detailed Targeting Expansion): [Space for student to write]
  - Location: [Space for student to write]
  - Age Range: [Space for student to write]
  - Gender: [Space for student to write]
  - Interests (if applicable): [Space for student to write]

# Step 5: Set Your Budget and Schedule

- 1. **Budget:** For this exercise, set a *small* daily budget (e.g., \$5-\$10). You won't actually *run* the campaign, but it's good practice to go through the budgeting process.
- 2. **Schedule:** Choose a start and end date for your campaign (e.g., a few days in the future).

#### My Budget and Schedule:

- Daily Budget: [Space for student to write]
- Start Date: [Space for student to write]
- End Date: [Space for student to write]

# Step 6: Create Your Ad (Experiment with Dynamic Creative)

Now, let's create the actual ad. We'll use Facebook's "Dynamic Creative" feature to let AI test different combinations of ad elements:

- 1. **Choose Ad Format:** Select a format (e.g., Single Image or Video, Carousel). For this exercise, let's use "Single Image or Video."
- 2. **Upload Multiple Images/Videos:** Upload *at least three* different images or short video clips related to your product/service. (You can use AI image/video generation tools from Lessons 2.3 and 2.4 to create these!)
- 3. Write Multiple Headlines: Write at least three different headlines for your ad.
- 4. Write Multiple Primary Text Variations: Write *at least three* different versions of your ad copy (the main text of the ad).
- 5. Write Multiple Calls to Action: Write *at least two* different calls to action (e.g., "Learn More," "Get Started," "Visit Website").
- 6. **Enable Dynamic Creative:** Make sure the "Dynamic Creative" option is *turned on*. This tells Facebook's AI to automatically test different combinations of your images, headlines, text, and calls to action to find the best-performing versions.

#### My Ad Creative:

- Image/Video Descriptions:
  - Image/Video 1: [Space for student to write]
  - Image/Video 2: [Space for student to write]
  - Image/Video 3: [Space for student to write]
- Headlines:

- Headline 1:
- Headline 2:
- Headline 3:
- Primary Text Variations:
  - Text 1:
  - Text 2:
  - Text 3:
- Calls to Action:
  - CTA 1:
  - CTA 2:

#### Step 7: Review and (Don't) Publish

- 1. **Review Your Ad:** Carefully review all the settings and creative elements of your ad.
- 2. **DO NOT PUBLISH!** For this exercise, we are *not* actually running the campaign. This is for practice only.

#### **Step 8: Reflection**

Answer the following questions:

- What did you find most interesting or surprising about using Facebook Ads Manager's AI-powered features?
- How do you think Lookalike Audiences and Detailed Targeting Expansion could improve your ad targeting compared to manual targeting?
- What are the potential benefits of using Dynamic Creative Optimization?
- What are the limitations of relying solely on AI for social media advertising?
- How can you combine AI-powered features with your own marketing expertise to create more effective ad campaigns?

#### Key Takeaways:

- AI-powered social media advertising tools can significantly improve targeting, optimize bidding, and streamline the creative process.
- Facebook Ads Manager offers several built-in AI features, even for users with limited budgets.
- Lookalike Audiences and Detailed Targeting Expansion leverage AI to find new, relevant audiences.
- Dynamic Creative Optimization automates A/B testing and helps identify top-performing ad variations.
- Always combine AI-driven insights with your own marketing knowledge and creative judgment.

This workbook provides a step-by-step guide to creating a basic AI-powered social media ad campaign using Facebook Ads Manager. It emphasizes the use of AI features like Lookalike Audiences, Detailed Targeting Expansion, and Dynamic Creative. The reflection questions encourage critical thinking about the benefits and limitations of AI in advertising. The workbook is designed to be practical, actionable, and accessible to students with varying levels of experience. It's ready to be formatted as a printable/fillable PDF and used alongside Lesson 3.5.